## ÖĞRETİM YÖNETİM SİSTEMİNE GİRİŞ

**1.** Öğretim Yönetim Sistemni'ne giriş yapmak için **uzem.kmu.edu.tr** adresine girin. Kullanıcı adı kutusuna **öğrenci numaranız**ı girin. İleri butonuna tıklayın.

| $\leftrightarrow$ $\rightarrow$ | C | S https://uzem.kr | nu.edu.tr                                                    |                |                                                    |                                                      |
|---------------------------------|---|-------------------|--------------------------------------------------------------|----------------|----------------------------------------------------|------------------------------------------------------|
|                                 |   |                   |                                                              |                |                                                    |                                                      |
|                                 |   |                   |                                                              | KARAMAI<br>Ü N | NOĞLU MEHMETBEY<br>İVERSİTESİ                      |                                                      |
|                                 |   |                   | Giriş                                                        | 🛇 Dil seçin 🗸  | Karamanoğlu Mehmetbey Üniversitesi<br>Hoş Geldiniz | i Uzaktan Eğitim Sistemine                           |
|                                 |   |                   | 👗 Kullanıcı Adı                                              | 2              | ✓ Duyurular<br>Güncel duyuru bulunmamaktadır.      |                                                      |
|                                 |   |                   | Şifrenizi mi unuttunuz?                                      | İleri ⊖        |                                                    |                                                      |
|                                 |   |                   |                                                              |                | 3                                                  |                                                      |
|                                 |   |                   |                                                              | © 20 22 A      | LMS - Advancity                                    |                                                      |
|                                 |   |                   | (c) Her hakkı saklıdır. İçerik herhangi bir şekilde kopyalar | namaz.         |                                                    | © 2013-2022 ALMS - Advancity<br>Tüm hakları saklıdır |

2. Şifre kutusuna Öğrenci Bilgi Sistemi (OBS)'ne girerken kullandığınız şifreyi girin. **Öğrenmeye başlayın** butonuna tıklayın.

|                                | KARAMANOĞLU MEHMETBEY                                                       |
|--------------------------------|-----------------------------------------------------------------------------|
|                                | ÜNİVERSİTESİ                                                                |
| 🔒 Giriş                        | Karamanoğlu Mehmetbey Üniversitesi Uzaktan Eğitim Sistemine<br>Hoş Geldiniz |
| amakkufanci                    | A Duyurular                                                                 |
| 🖴 ķifre                        | Güncel duyuru bulunmamaktadır.                                              |
| Şifrenizi mi unuttunuz? Oğrenm | eye Başlayın                                                                |
|                                | 2                                                                           |
|                                | © 2013-2022 ALMS - Advancity                                                |
|                                |                                                                             |